## PROJET NUMERO 1 CCN :

Gimp :

- 1. On utilise gimp
- 2.

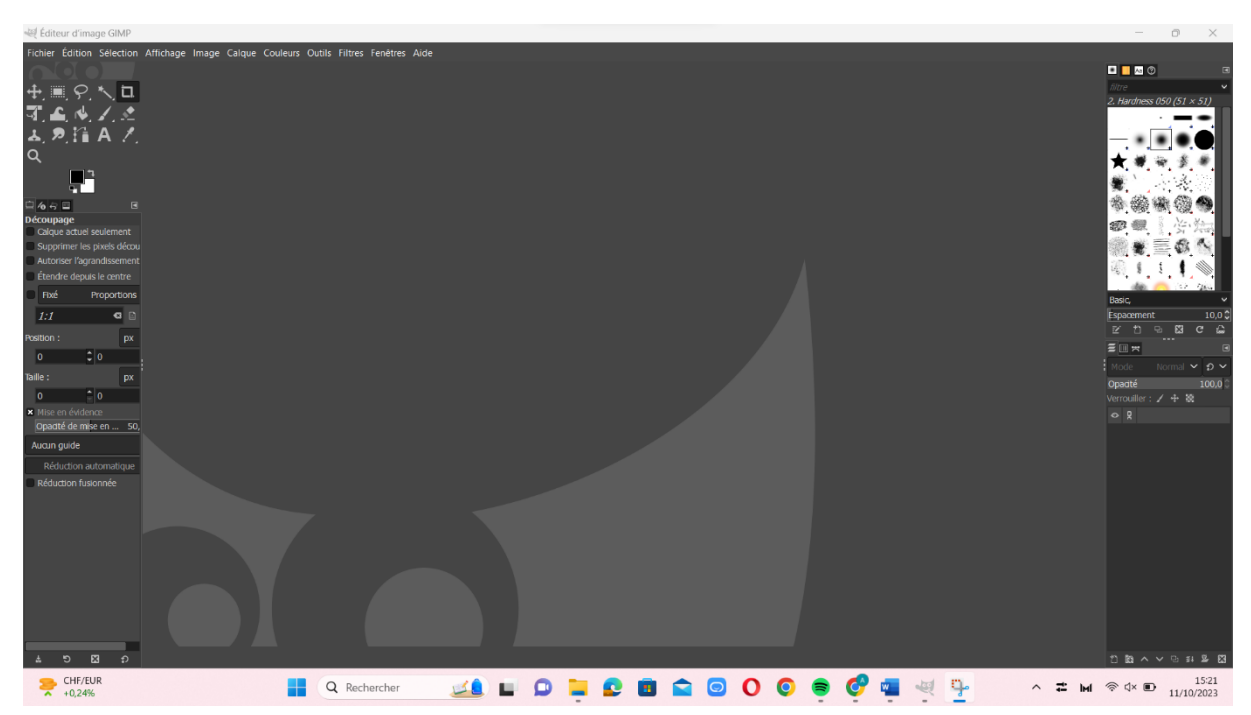

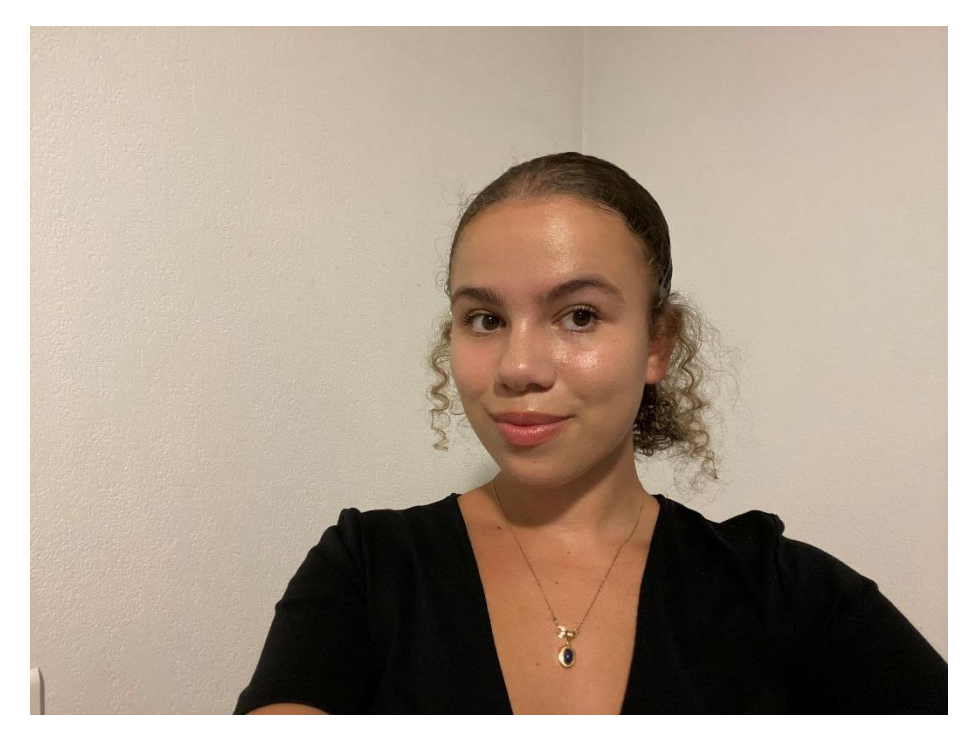

3. Ensuite j'ai pris une photo de moi et je me la suis envoyée par mail

Ensuite dans Gimp j'ai cliqué sur « Ouvrir » pour que la photo de moi apparaisse :

| Image: Second Second Secon     | 0            |
|----------------------------------------------------------------------------------------------------|--------------|
| Non       Initial       Modifie       Modifie       Approximation       Control       Approximation       Control       Control       Contro       Contro       Contro </th <th>0</th>                                                                                                    | 0            |
| Naccources       Non-       Name       None-       None-                                                                                                    |              |
| Biological and Lings       100,00       100,00,000       100,00,000         Biological and Lings       213,4 Ka       15.23         Biological and Lings       100,00       100,00,000       100,00,000         Biological and Lings       0,00       0,00       0,00       0,00         Biological and Lings       0,00       0,00       0,00       0,00       0,00         Biological and Lings       0,00       0,00       0,00       0,00       0,00       0,00         Biological and Lings       0,00       0,00       0,00       0,00       0,00       0,00       0,00       0,00       0,00       0,00       0,00       0,00       0,00       0,00       0,00       0,00       0,00       0,00       0,00       0,00       0,00       0,00       0,00       0,00       0,00       0,00       0,00       0,00       0,00       0,00       0,00       0,00       0,00       0,00       0,00       0,00       0,00       0,00       0,00       0,00       0,00       0,00       0,00       0,00       0,00       0,00       0,00       0,00       0,00       0,00       0,00       0,00       0,00       0,00       0,00       0,00       0,00       0,00                                                                                                    | ess 050 (51  |
| Warm 1000       Up mp 1 and       Up m 1 and       Up m 2 and       Up m 2 and         Our eau       I our p 2 jp       I and Mue 2000 WSKA, OLGA, 00003505001 pl       6, 0       2811/2021       Im 2 jp         Our eau       I our Mue 2000 WSKA, OLGA, 00003505001 pl       6, 0       2811/2021       Im 2 jp       Im 2 jp         I our Mue 2000 WSKA, OLGA, 00003505001 pl       6, 0       6, 0       2811/2021       Im 2 jp       Im 2 jp         I our Ande 2000 WSKA, OLGA, 00003505001 pl       6, 0       6, 0       2811/2021       Im 2 jp       Im 2 jp         I Moc Adda 2010 W Add000 jp       40, 0, 7K & 2010/2023       Im 6, 2022001 pl       Im 2 jp       Im 2 jp         I Moc 2022070 W Add000 jp       43, 3, 1K & 2010/2023       Im 2 jp       Im 2 jp       Im 2 jp         I Moc 2022070 W Add00 jp       3, 2 Mo       1800/2022       Im 2 jp       Im 2 jp         I Moc 202200 H B, 143972 jp       3, 0 Mo       1800/2023       Im 2 jp       Im 2 jp         I Moc 20220 MB B, 143972 jp       3, 0 Mo       1800/2023       Im 2 jp       Im 2 jp         I Moc 20220 MB B, 143972 jp       3, 0 Mo       1800/2023       Im 2 jp       Im 2 jp         I Moc 20220 MB B, 143973 jp       3, 0 Mo       1800/2023       Im 2 jp       Im 2 jp       Im 2                                                                                                    |              |
| adam       11, 100       15,25         by Caru       11, 100       15,25         by Caru       11, 100       15,25         by Caru       11, 100       15,25         by Caru       11, 100       15,25         by Caru       11, 100       12,20         11, 100       12,20       11,100         11, 100       12,20       11,100         11, 100       12,20       11,100         11, 100       12,20       11,100         11, 100       12,20       11,100         11, 100       12,20       11,20         11, 100       12,20       11,20         11, 100       12,20       11,20         11, 100       12,20       12,20         11, 100       12,20       13,8,8       20,007/20,20         11, 100       12,20       12,20       12,20       12,20         11, 100       12,20       12,20       12,00       2,100       2,100         11, 100       12,20       12,20       12,00       2,100       2,100       100         11, 100       12,20       12,00       12,00       2,100       2,100       100         11, 100 <td< td=""><td></td></td<>                                                                                                    |              |
| Bullow       Instr. Meg. BOROWSKA, OLGA, 00083606501 µff, 6, 6 Ko. 28/11/2021         Windows (C)       Instr. Meg. BOROWSKA, OLGA, 00083606501 µff, 6, 7 Ko. 28/11/2021         Images       Instr. Meg. BOROWSKA, OLGA, 0008360501 (1)µff, 6, 7 Ko. 28/11/2021         Images       Instr. Meg. BOROWSKA, OLGA, 0008360501 µff, 6, 7 Ko. 28/11/2021         Images       Instr. Meg. BOROWSKA, OLGA, 0008360501 µff, 6, 7 Ko. 28/11/2021         Images       Instr. Meg. BOROWSKA, OLGA, 0008360501 µff, 6, 7 Ko. 28/07/2023         Images       Instr. Meg. BOROWSKA, OLGA, 0008360501 µff, 6, 7 Ko. 28/07/2023         Images       Instr. Meg. BOROWSKA, OLGA, 0008360501 µff, 6, 7 Ko. 28/07/2023         Images       Instr. Meg. BOROWSKA, OLGA, 0008360501 µff, 6, 7 Ko. 28/07/2023         Images       Instr. Meg. BOROWSKA, OLGA, 0008360501 µff, 6, 7 Ko. 28/07/2023         Images       Instr. Meg. BOROWSKA, OLGA, 0008360501 µff, 6, 7 Ko. 28/07/2023         Images       Instr. Meg. BOROWSKA, OLGA, 0008360501 µff, 6, 7 Ko. 28/07/2023         Images       3.0 Mag         Images       3.0 Mag         Images       3.0 Mag         Images       3.0 Mag         Images       3.0 Mag         Images       3.0 Mag         Images       3.0 Mag         Images       3.0 Mag         Images       3.0 Mag                                                                                                    | 1. 10 1      |
| abd (U)       Iban, Mil, DORDWSKA, CLGA, 0000360501 (1)pd       6,9 Ko       28/11/201       1,1 Ko         Images       Iban bourscrame banques,df       49,2 Ko       27/07/203       1,1 Ko         Iban Mile, DORDWSKA, CLGA, 0000360500 (1)pd       40,7 Ko       20/07/203       Iban Mile, DORDWSKA, CLGA, 0000360500 (1)pd       1,1 Ko         Iban Mile, DORDWSKA, CLGA, 0000360500 (1)pd       40,7 Ko       20/07/203       Iban Mile, DORDWSKA, CLGA, 0000360500 (1)pd       1,1 Ko         Iban Mile, DORDWSKA, CLGA, 0000360500 (1)pd       40,7,7 Ko       20/07/203       Iban Mile, DORDWSKA, CLGA, 0000360500 (1)pd       Iban, Mile, DORDWSKA, CLGA, 0000360500 (1)pd       Iban, Mile, DORDWSKA, CLGA, 0000360500 (1)pd       Iban, Mile, DORDWSKA, CLGA, 0000360500 (1)pd       Iban, Mile, DORDWSKA, CLGA, 0000360500 (1)pd       Iban, Mile, DORDWSKA, CLGA, 0000360500 (1)pd       Iban, Mile, DORDWSKA, CLGA, 0000360500 (1)pd       Iban, Mile, DORDWSKA, CLGA, 0000360500 (1)pd       Iban, Mile, DORDWSKA, CLGA, 0000360500 (1)pd       Iban, Mile, DORDWSKA, CLGA, 0000360600 (1)pd       Iban, Mile, DORDWSKA, CLGA, 0000360600 (1)pd       Iban, Mile, DORDWSKA, CLGA, 0000360600 (1)pd       Iban, Mile, DORDWSKA, CLGA, 0000360600 (1)pd       Iban, Mile, DORDWSKA, CLGA, 0000360600 (1)pd       Iban, Mile, DORDWSKA, CLGA, 0000360600 (1)pd       Iban, Mile, DORDWSKA, CLGA, 0000360600 (1)pd       Iban, Mile, DORDWSKA, CLGA, 0000360600 (1)pd       Iban, Mile, DORDWSKA, CLGA, 0000360600 (1)pd       Iban, Mile, DORDWSKA, CLGA, 0000360600 (1)pd       Iban, Mile, DORDWSKA, CLGA, 00                                                                                                    | 144          |
| Initial Control       100, 200, 200, 200, 200, 200, 200, 200,                                                                                                    | a (iii) é    |
| Imple       1MeG-494.3PG       318.8 Ko       23/05/2022       40/2 X 3/4 poes         IMeG-494.3PG       1MeG-494.3PG       40/7 Ko       20/07/2023       40/2 X 3/4 poes         IMeG-2023/0710-WA00001.jpg       40/7, Ko       20/07/2023       40/2 X 3/4 poes       80/2         IMeG-2023/0710-WA00001.jpg       43/3 Ko       20/07/2023       40/2       80/2         IMeG-2023/0710-WA00001.jpg       43/3 Ko       20/07/2023       40/2       80/2         IMeG-2022/0518_143715.jpg       2,7 Mo       18/06/2022       40/2       80/2       80/2         IMeG-2022/0518_143715.jpg       2,0 Mo       18/06/2022       40/2       40/2       80/2       80/2       80/2       80/2       80/2       80/2       80/2       80/2       80/2       80/2       80/2       80/2       80/2       80/2       80/2       80/2       80/2       80/2       80/2       80/2       80/2       80/2       80/2       80/2       80/2       80/2       80/2       80/2       80/2       80/2       80/2       80/2       80/2       80/2       80/2       80/2       80/2       80/2       80/2       80/2       80/2       80/2       80/2       80/2       80/2       80/2       80/2       80/2                                                                                                    | a S V        |
|                                                                                                    |              |
| Bids-28230710 WK0000 J;pp     443,3 Ks 28/07/2023     1/1Ks_07202061 J;43712 J;pp     2,7 Ms 18/06/2022     Bids-2022061 J;43803 J;pp     3,0 Ms 18/06/2022     Bids_2022061 J;43803 J;pp     3,0 Ms 18/06/2023     Bids-2022061 J;43103 J;pp     3,0 Ms 18/07/203     Bids-2022061 J;43103 J;pp     3,0 Ms 18/07/203     Bids-202001 J;43104 J;pp     Bids-202001 J;43104 J;pp     Bids-20200 J;43104 J;pp     Bids-202001 J;43104 J;pp     Bids-20200 J;43104 |              |
| ■ 148_20228018_143715.jpg       2,7 Mo       18/06/2022         ■ 148_2022018_143722.jpg       2,7 Mo       18/06/2022         ■ 148_2022018_143283.jpg       3,0 Mo       18/06/2022         ■ 148_2022018_143283.jpg       3,0 Mo       18/06/2023         ■ 148_2022018_143283.jpg       3,0 Mo       18/06/2023         ■ 148_2022018_143283.jpg       3,0 Mo       18/06/2023         ■ 148_2022018_143283.jpg       3,0 Mo       18/06/2023         ■ 148_2022018_143283.jpg       3,0 Mo       18/06/2023         ■ 148_2022018_143283.jpg       3,0 Mo       18/06/2023         ■ 148_2022018_143283.jpg       3,0 Mo       18/06/2023         ■ 18/06/2024       ■ 19/06/2023       ■ 1000000000000000000000000000000000000                                                                                                    | · * ·        |
| IMG_20220016_143722_jpg     2,7 Mo 18(00(2022     Mod_20220016_143003)pr     3,0 Mo 18(06/2022     Mod_20220016_143003)pr     3,0 Mo 18(06/2023     Mod_2020016_143003)pr     3,0 Mo 18(06/2023     Mod_2020016_143003)pr     3,0 Mo 18(06/2023     Mod_2020016_143003)pr     3,0 Mo 18(06/2023     Mod_2020016_143003)pr     3,0 Mo 18(06/2023     Mod_2020016_143003)pr     3,0 Mo 18(06/2023     Mod_2020016_143003)pr     3,0 Mo 18(06/2023     Mod_2020016_143003)pr     3,0 Mo 18(06/2023     Mod_2020016_143003)pr     3,0 Mo 18(06/2023     Mod_2020016_143003)pr     3,0 Mo 18(06/2023     Mod_2020016_143003)pr     3,0 Mo 18(06/2023     Mod_2020016_143003)pr     3,0 Mo 18(06/2023     Mod_2020016_143003)pr     3,0 Mo 18(06/2023     Mod_2020016_1430030000     Mod_2020016_1430030000     Mod_2020016_1430000000     Mod_2020016_14300000000     Mod_2020016_1430000000000     Mod_2020016_1430000000000000     Mod_2020000000000000000     Mod_2020000000000000000000000000000000000                                                                                                    |              |
| ■ Mid_2/02/06/14_14/#001.5ps)         8,0 Mid         18/06/2002           ■ Mid_2/02/06/14_14/#001.5ps)         3,2 Mid         18/07/2023           ■ Mid_2/02/06/14_16/#1001         13/2,6 Ko         25/04/2023           Afficher tous les fichiers         Selectionner le type de fichier (Détecté automatiquement)         Image: Construction automatique de fichier (Détecté automatiquement)         Image: Construction automatique de fichier (Détecté automatiquement)                                                                                                    | ent          |
| Pirkg-202307/18_183120.jpp     3,2 Mo 18/07/2023     Torr     Torr   | -9 Ø         |
| <ul> <li>Inconscient, pdf</li> <li>132,6 Ko. 25/04/2023</li> <li>Afficience</li> <li>Sidectionnarie to type de fichier (Dôtecté automatiquement)</li> <li>Aide</li> <li>Ouvrir Annuler</li> <li>Réduction automatique</li> <li>Éduction fusionnée</li> </ul>                                                                                                    |              |
| Afficher tous les fichiers                                                                                                    |              |
| • Sélectionner le type de fichier (Détecté automatiquement)       Alde     Ouvrir     Anuler       Réduction automatique     Réduction nusconnée                                                                                                    |              |
| Adde Outvitr Annuler                                                                                                    |              |
| Ade Ouver Annue                                                                                                    |              |
| Réduction automatique<br>Réduction Rusionnée                                                                                                    |              |
|                                                                                                    |              |
|                                                                                                    |              |
|                                                                                                    |              |
|                                                                                                    |              |
|                                                                                                    |              |
|                                                                                                    |              |
|                                                                                                    |              |
|                                                                                                    |              |
|                                                                                                    |              |
|                                                                                                    |              |
| A B C J                                                                                                    | <b>^ ∨</b> ⊡ |
| # 2 <sup>57</sup>                                                                                                    |              |

4. J'ai agrandis ma photo en allant dans outil de transformation et en cliquant sur mise à échelle :

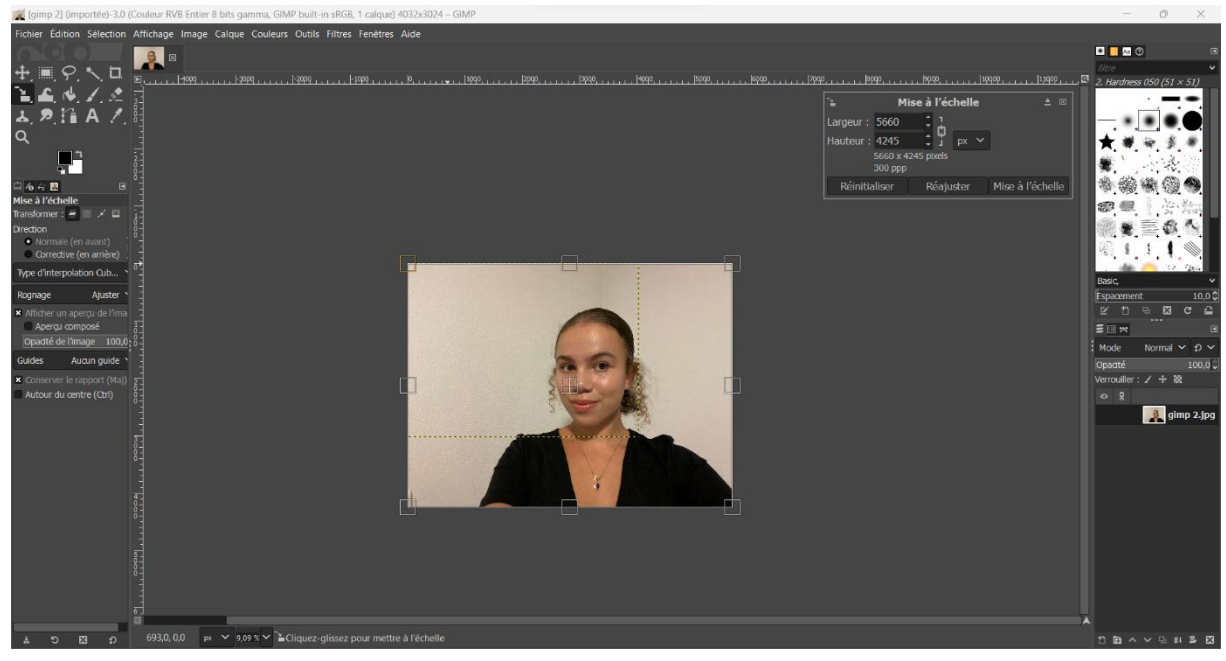

Pour renforcer la netteté, je suis aller dans filtres, puis dans amélioration puis dans renforcer la netteté :

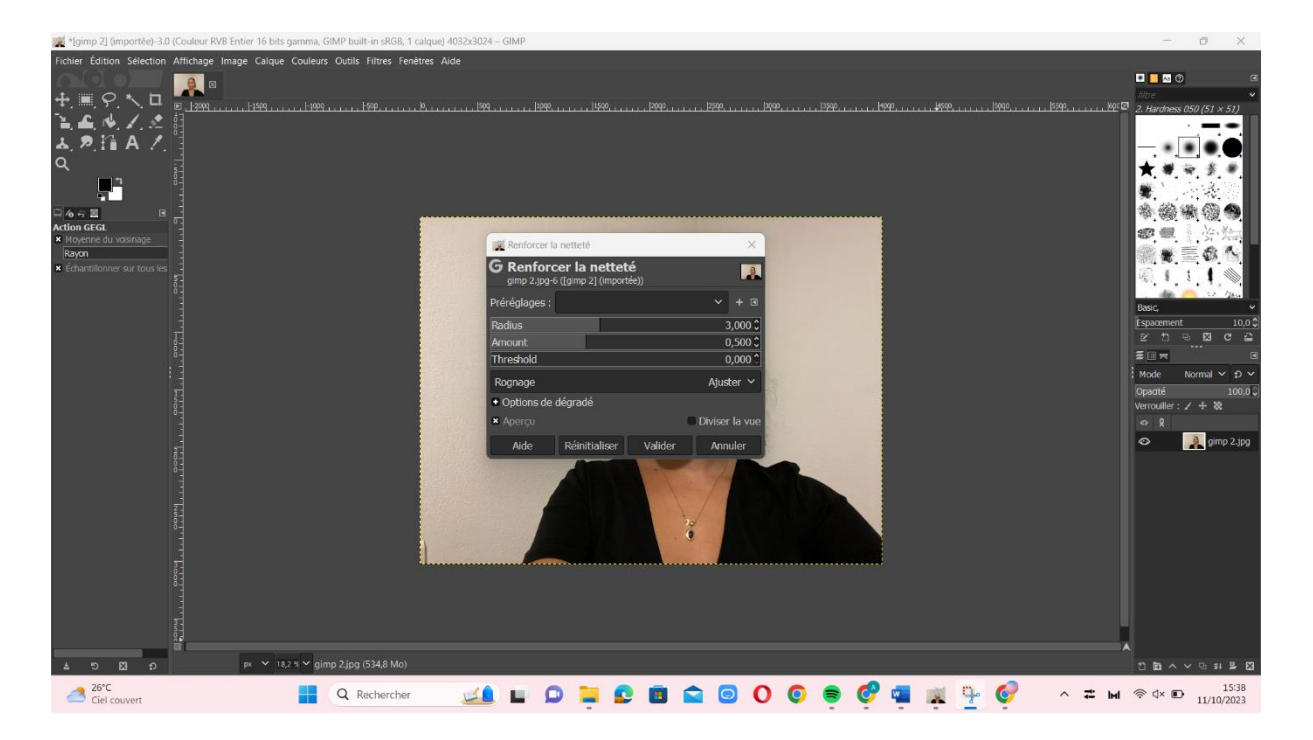

Ensuite je suis allée dans Couleurs, Teinte-Saturation pour colorer mon image :

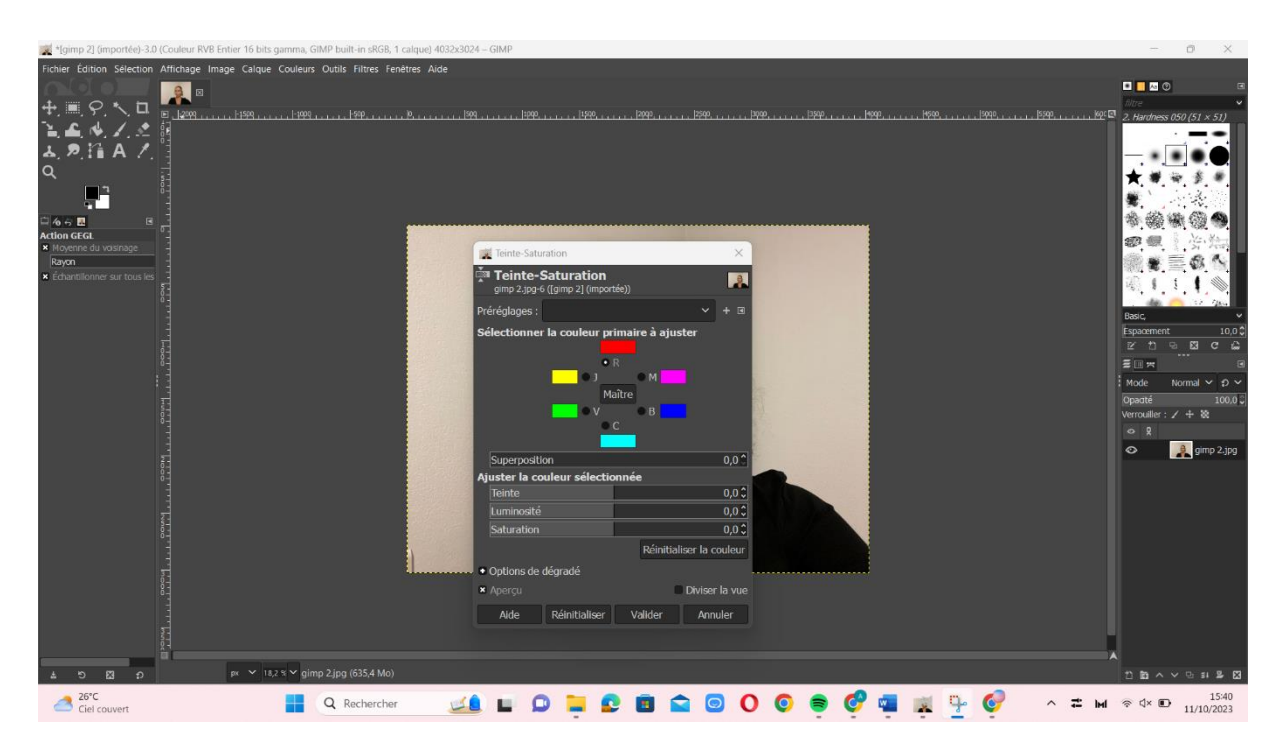

Résultat :

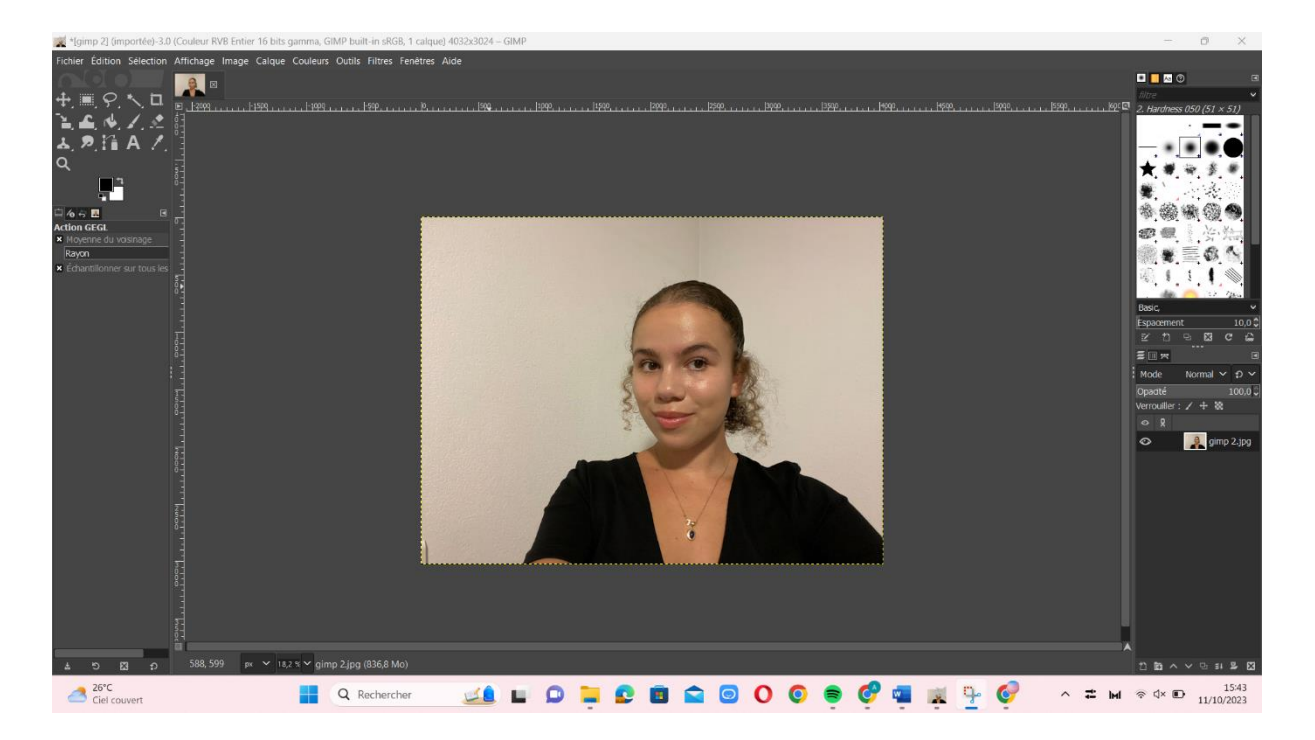

5. Je suis allée dans calques, puis dans dupliquer le calque, puis dans « Outil de sélection à main levée » et détourer mon visage :

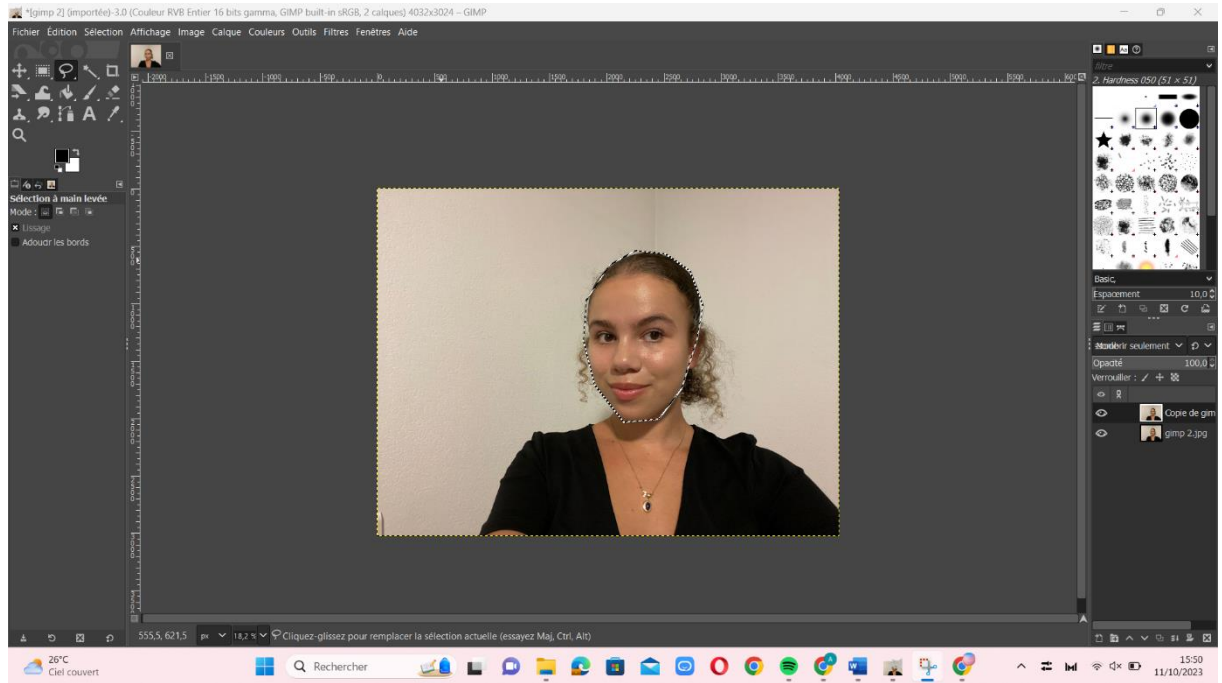

J'ai ensuite copié, suis allée dans fichier puis dans nouvelle image pour mettre remplir avec transparence :

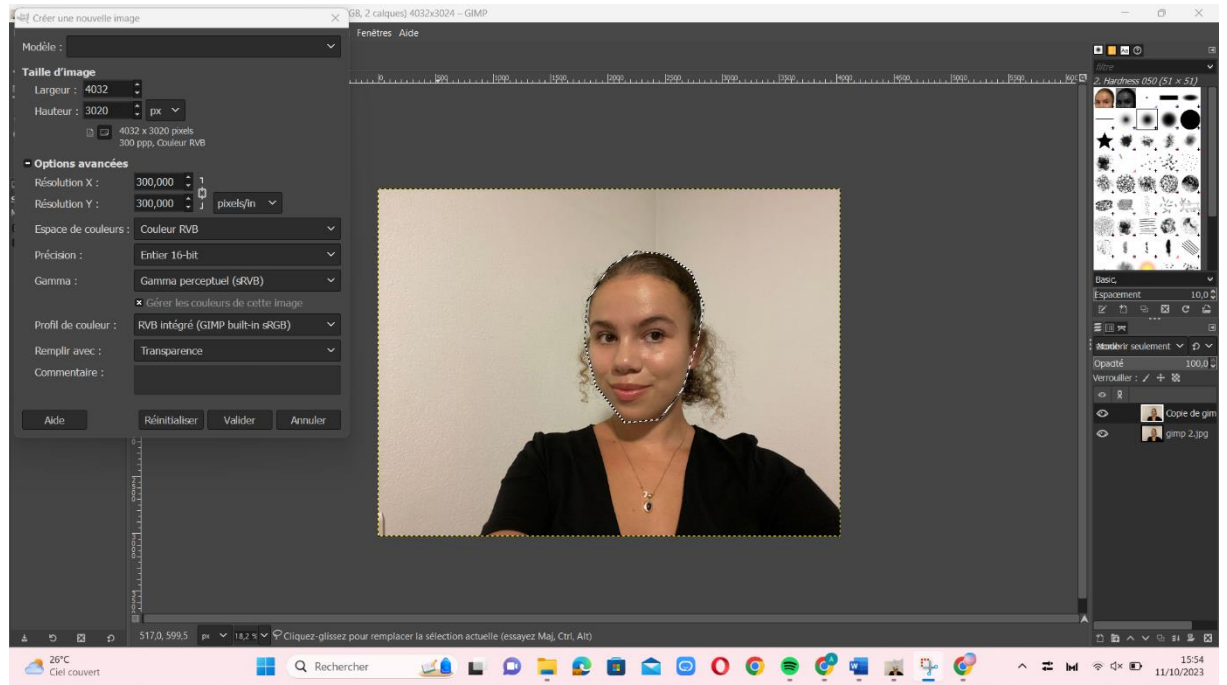

Ensuite après avoir créer mon nouveau calque, j'ai collé mon visage rogné :

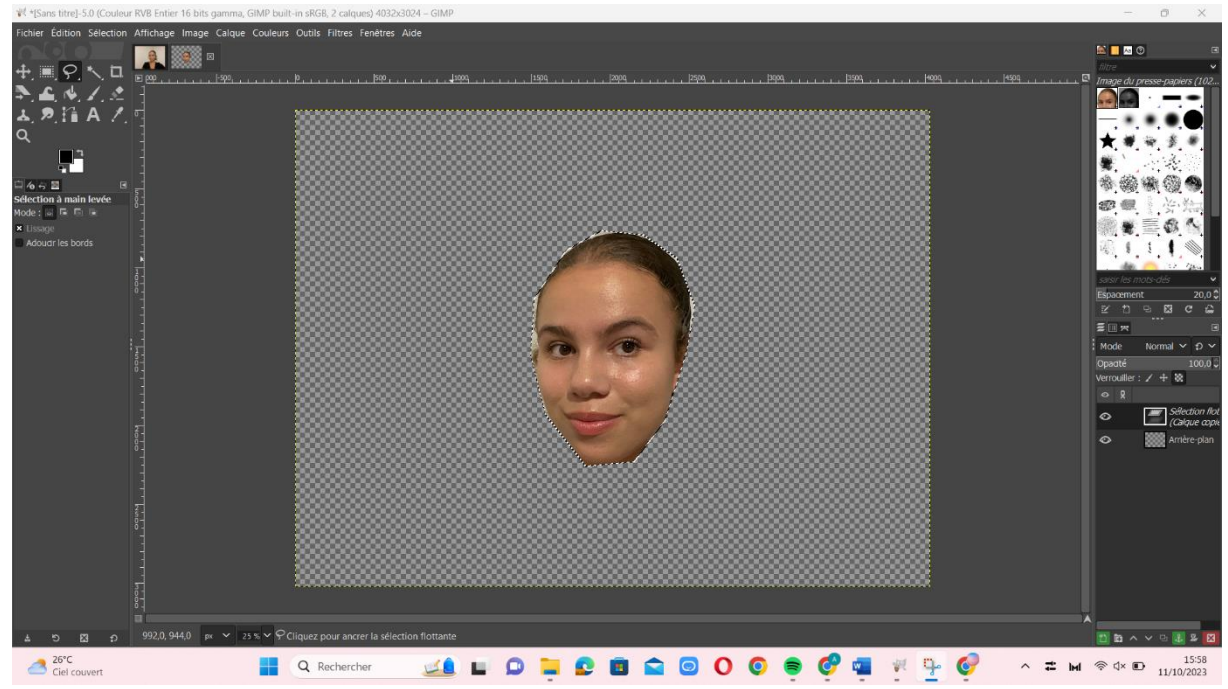

Ensuite j'ai re entouré mon visage pour ensuite aller dans sélection puis bordure et je l'ai mis à 20 :

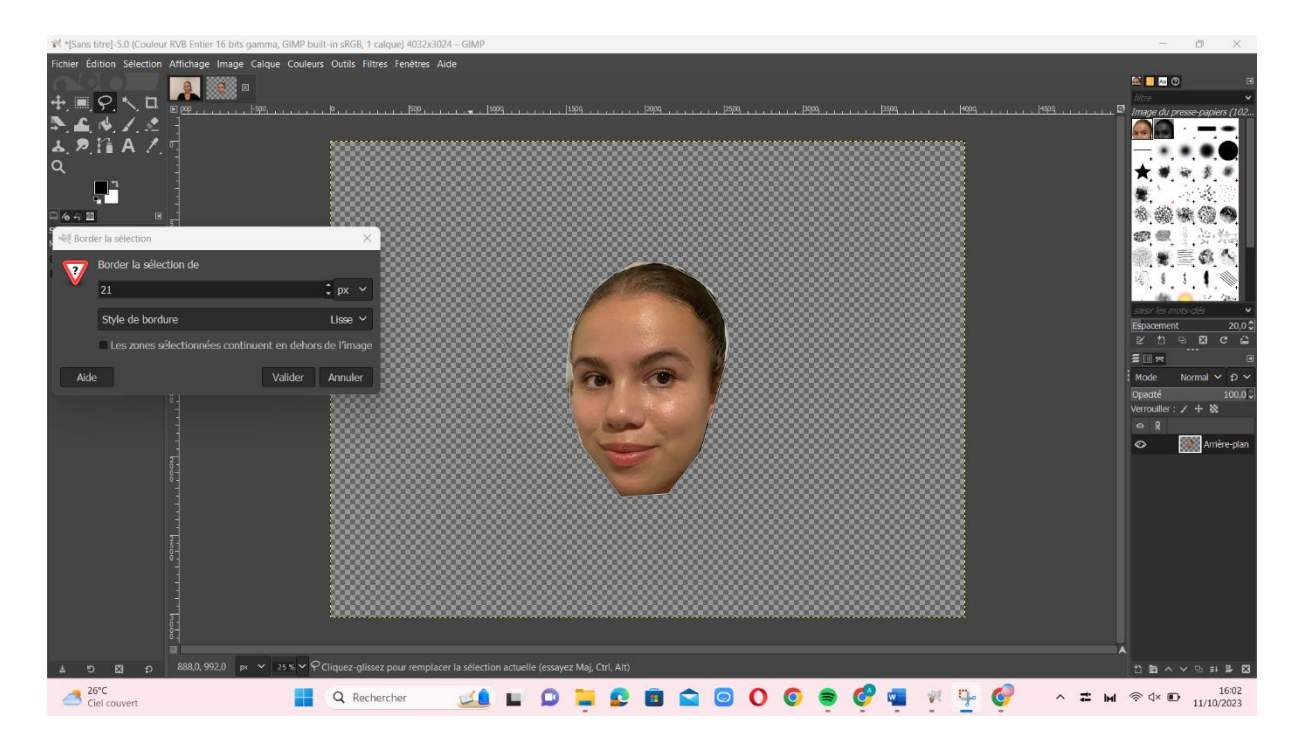

Ensuite après avoir créer une bordure j'ai séléctionnée la couleur vert et je l'ai rempli grâce à l'outil seau :

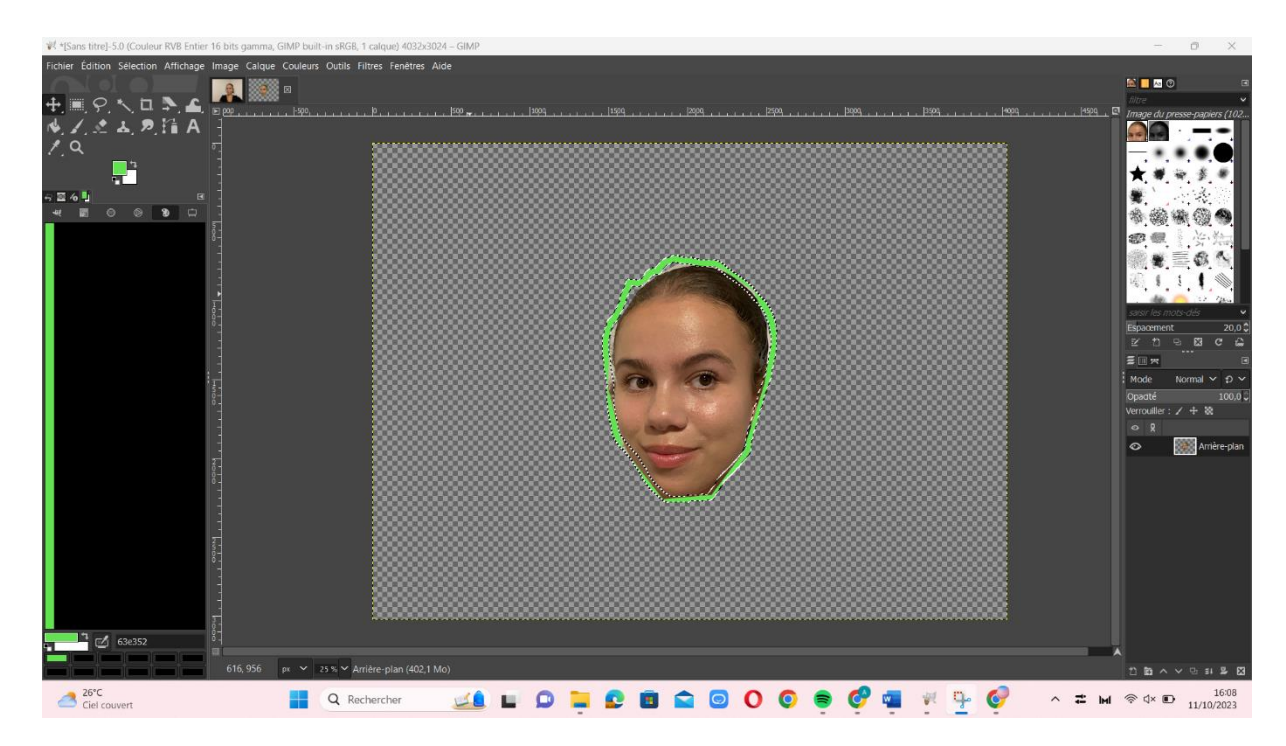

Ensuite j'ai crée un nouveau calque et j'ai dessiné un chapeau :

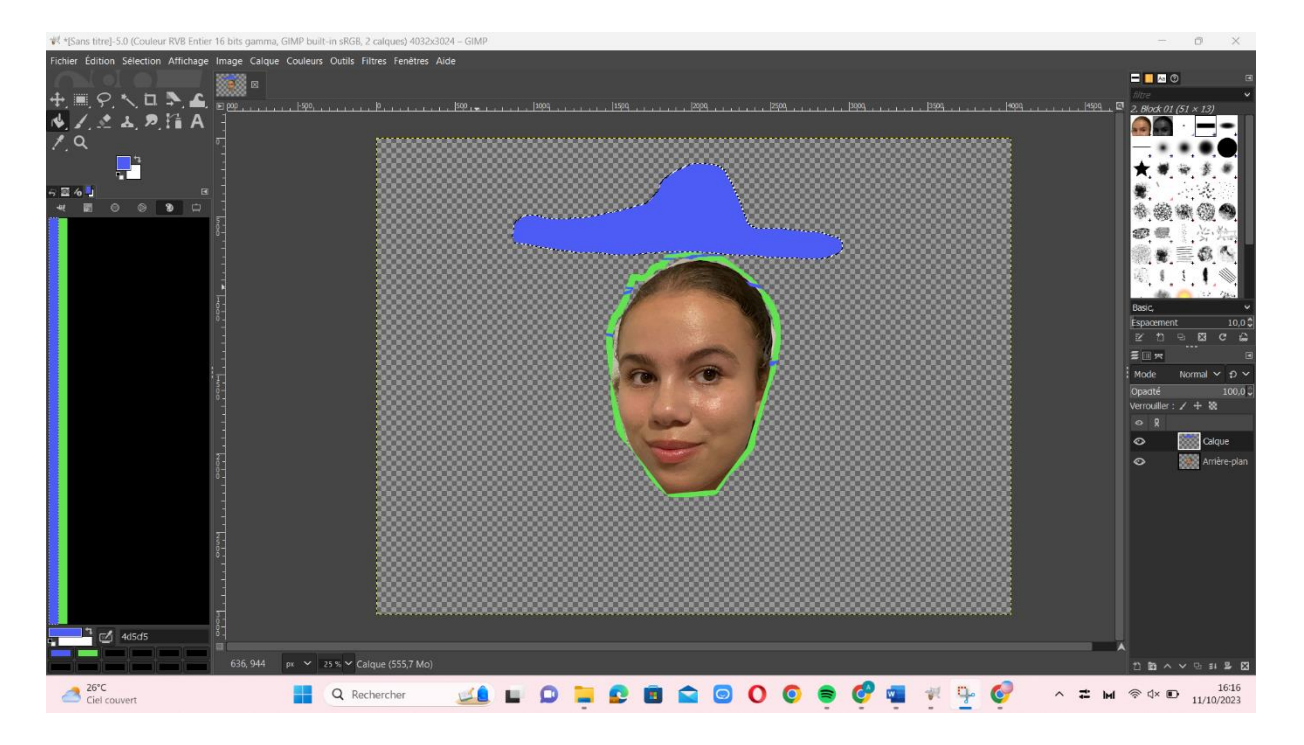

3.6 : J'ai jouté un drapeau ukrainien :

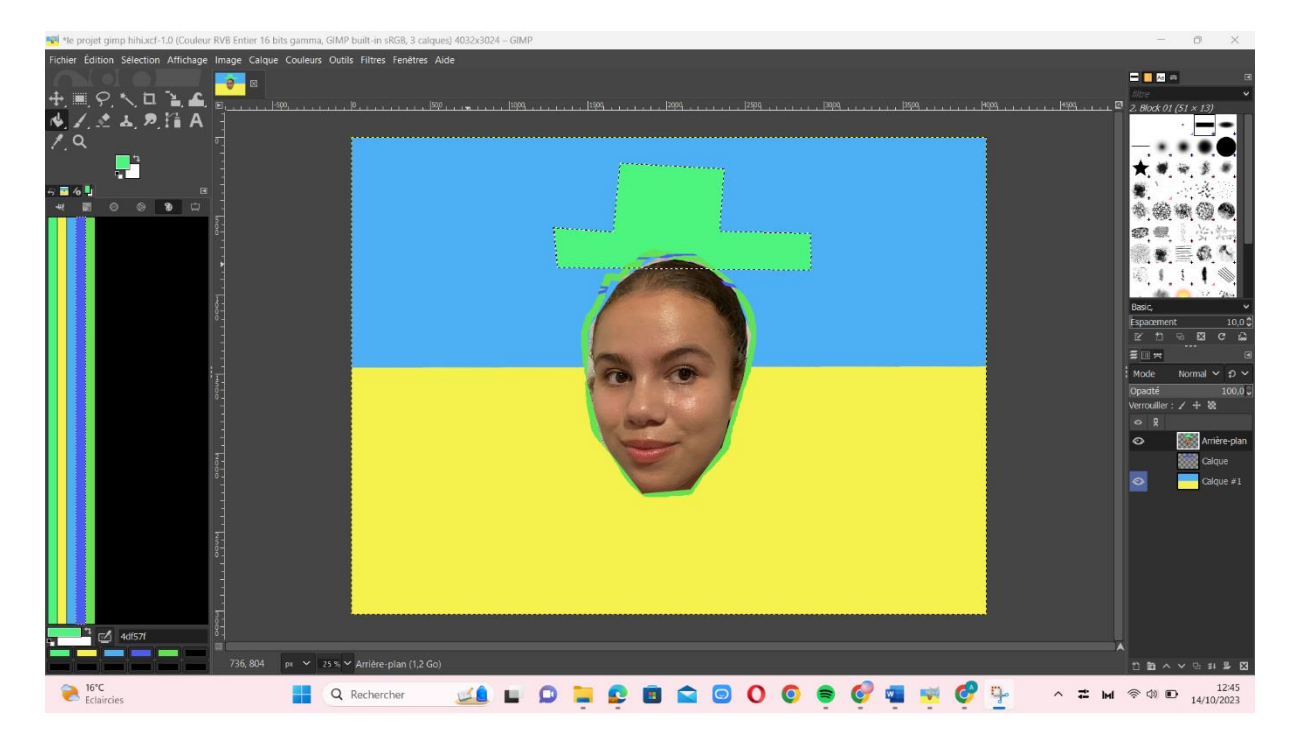

J'ai ajouté le filtre supernova en allant dans filtres :

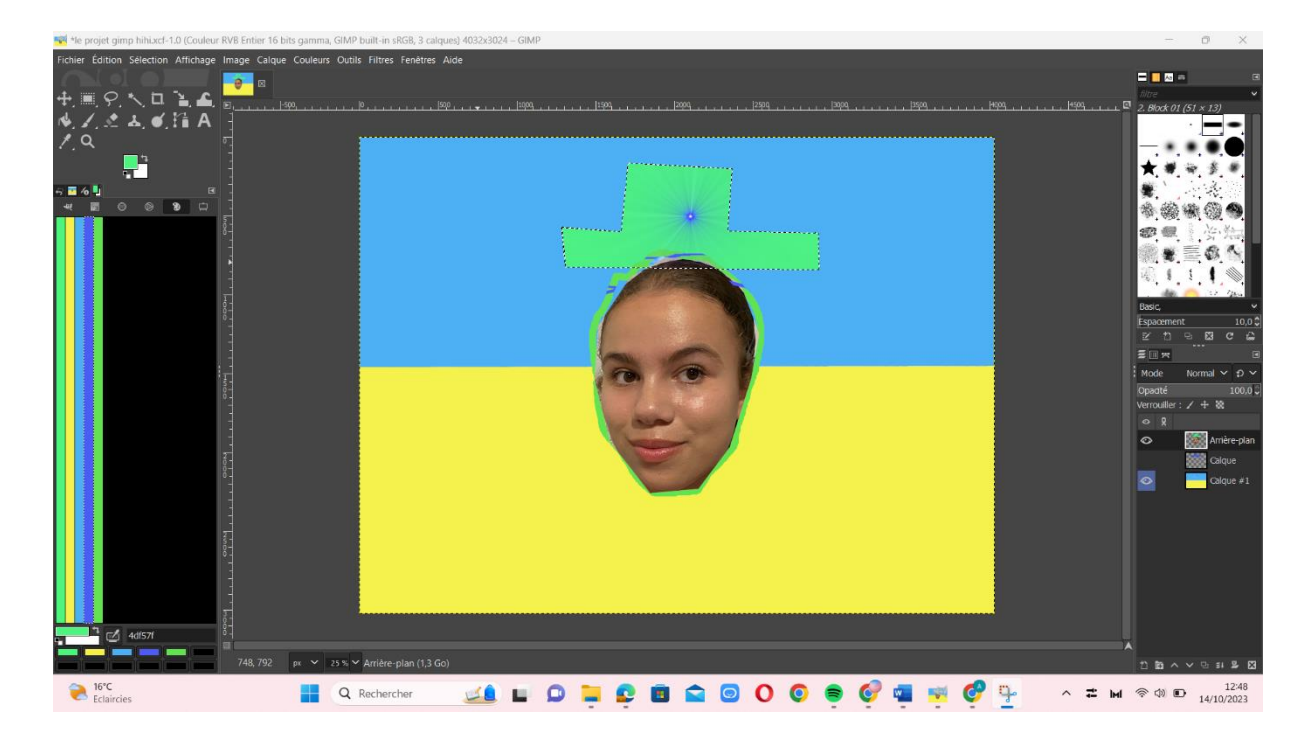

Je suis allée dans outils, outils de peinture, éclaircir/assombrir :

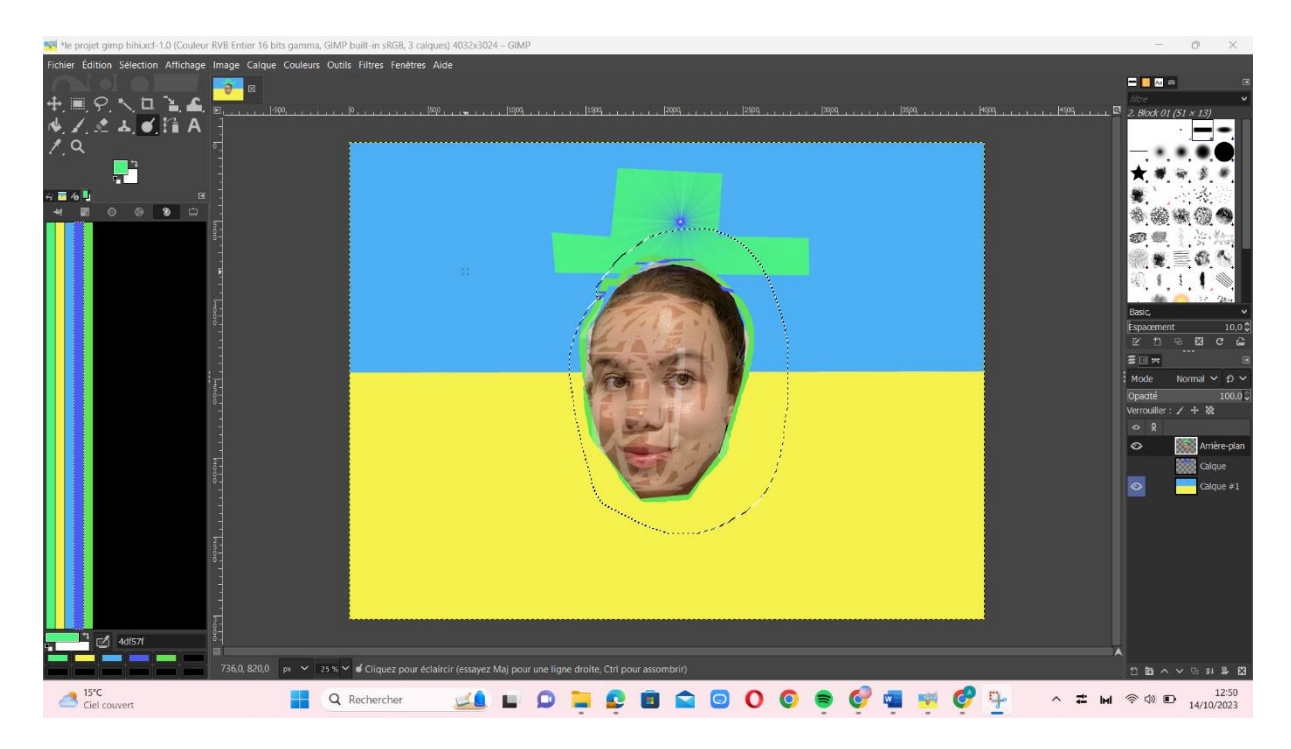

Voici donc le résultat final